Social distancing is the most effective way to prevent the spread of COVID-19. At this time, the Kearney Center recommends virtual advising. Follow the instructions below to meet with your immigration advisor online.

Step 1: Schedule the Virtual Meeting

Two ways to schedule a virtual meeting with your advisor:

- 1. Schedule a meeting in <u>MavConnect</u>.
- 2. Email your advisor directly.

## Step 2: Virtual Meeting Confirmation

Two ways to view your virtual meeting confirmation:

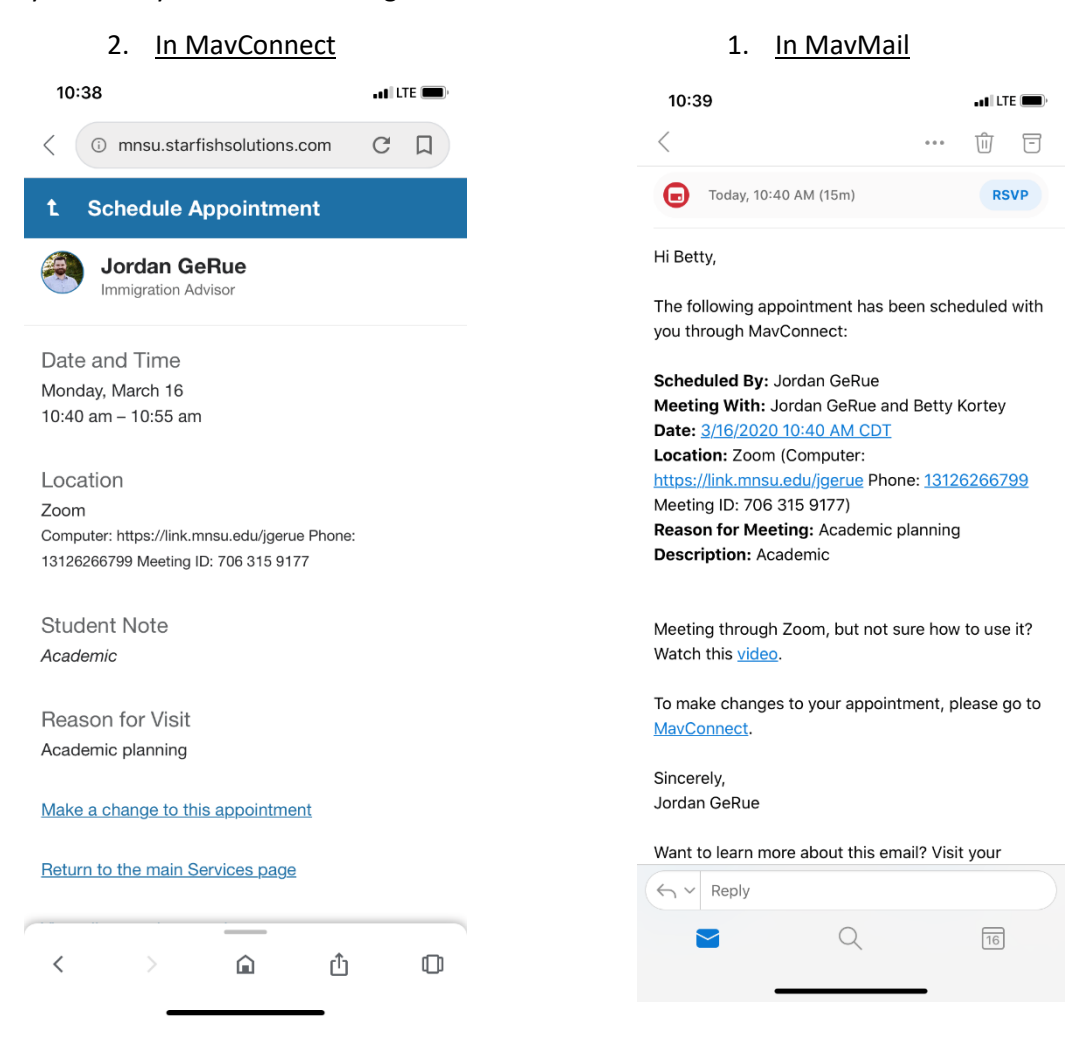

## Step 3: Start the Virtual Meeting

|                                                                                                    | 10:39                                                                                                    |                                                                               |                                                                                                    |  |  |
|----------------------------------------------------------------------------------------------------|----------------------------------------------------------------------------------------------------|-------------------------------------------------------------------------------|----------------------------------------------------------------------------------------------------|--|--|
|                                                                                                    | <                                                                                                    | •••• 🔟 🗖                                                                      |                                                                                                    |  |  |
|                                                                                                    | <b>T</b> oday, 10:40 AM (15m)                                                                                                    | RSVP                                                                          | To attend this meeting<br>on your phone, click<br>the link and follow the                                                                                               |  |  |
| To attend this meeting<br>on your computer, click<br>the link. Make sure<br>your audio and video<br>are working. | Hi Betty,<br>The following appointment has by<br>you through MavConnect:<br>Scheduled By: Jordan GeRue<br>Meeting With: Jordan GeRue and<br>Date: 3/16/2020 10:40 AM CDT<br>Location: Zoom (Computer:<br>https://link.mnsu.edu/jgerue Photometing ID: 706 315 9177)<br>Reason for Meeting: Academic<br>Description: Academic | been scheduled with<br>nd Betty Kortey<br>one: <u>13126266799</u><br>planning | with instructions to<br>download the Zoom<br>app on your phone.<br>Follow the instructions<br>below (Steps 4).                                                          |  |  |
|                                                                                                    | Meeting through Zoom, but not<br>Watch this <u>video</u> .<br>To make changes to your appoin<br><u>MavConnect</u> .<br>Sincerely,<br>Jordan GeRue                                                                                                    | sure how to use it?<br>htment, please go to                                   | If you don't have an<br>internet connection,<br>you can join this<br>meeting by phone call.<br>Dial the phone<br>number, then use the<br>9-digit Meeting ID to<br>join. |  |  |
|                                                                                                    | Want to learn more about this er                                                                                                    | nail? Visit your                                                              |                                                                                                    |  |  |

Step 4: Downloading the Zoom app.

After clicking the meeting link on your phone, it will ask you to download the Zoom app. Click "Download from AppStore". Then click "Get" to download.

| 3:41<br>◀ Outlook                                                |                                                                                | •••• I LTE 💽 '        | <b>3:42 7</b><br>◀ Safari         | •11   LTE ()                                                                                                    |
|------------------------------------------------------------------|--------------------------------------------------------------------------------|-----------------------|-----------------------------------|----------------------------------------------------------------------------------------------------|
| АА                                                               | minnstate.zoom.us                                                              | 5                     | Today                             |                                                                                                    |
| X ZOOM Cloud Meetings<br>Zoom<br>*****<br>GET — On the App Store |                                                                                |                       | ZOOM Cloud Meetings<br>Meet Happy |                                                                                                    |
| ZOO                                                              |                                                                                | ноѕт 📃                |                                   | GET Û                                                                                                    |
|                                                                  |                                                                                |                       | <b>4.7 ★ ★ ★ ★</b> 57K Ratings    | ★ #1 4+<br>Business Age                                                                                                    |
| If Zoom a                                                        | app is installed, please click Join                                            | Meeting.              |                                   | Stay conner                                                                                                    |
|                                                                  | Join Meeting                                                                   |                       | <b>Start</b> or join a m          | eeting instantly instant me                                                                                                    |
|                                                                  |                                                                                |                       | 10:00                             | Diaz ↔ → 10:00 < Marketing Te                                                                                                    |
| First-tim<br>Apple Ap<br>Enter ID:                               | e user, please download Zoom a<br>op Store.<br>756-088-880 after vou install a | app from<br>Zoom app. |                                   | William Braun Coul<br>the pie chart here? 7                                                                                                    |
| Or join b                                                        | y iPhone one-tap (US Toll):                                                    |                       | <u> </u>                          | Number of the second second se |
| +19292056099,756088880#<br>+16699006833,756088880#               |                                                                                |                       | +1 (111) 2<br>888 795             | 22-3333<br>99666 () 8' •                                                                                                    |
|                                                                  | Download from AppSt                                                            | ore                   | company.com                       | imiyamiydlaz                                                                                                    |
|                                                                  |                                                                                |                       | Cat<br>Video Catl                 | Chut                                                                                                    |
|                                                                  |                                                                                |                       | Free Phone Call                   | The second second secon |
| $\bigcirc$                                                       |                                                                                |                       |                                   | Non-Col Ecress In                                                                                                    |
| <                                                                | > 🖞 🖽                                                                          | G                     | Today Games                       | Apps Arcade Search                                                                                                    |
|                                                                  |                                                                                |                       |                                   |                                                                                                    |

After downloading the app, return to Step 3. Start the virtual meeting by clicking the link.